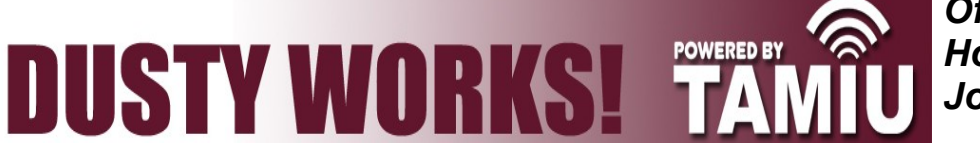

Off-Campus Recruiter Guide: How to Navigate Our Online Job System

This guide will help you navigate through our online job system. In our system, you will be able to update your profile, search for candidates, view and add jobs, report job placements and sign up for job fairs.

|                           | STEP ONE: Go to our login page: https://www.myinterfase.com/tamiu/employer/.                                                                                                    |  |  |  |  |  |
|---------------------------|----------------------------------------------------------------------------------------------------|--|--|--|--|--|
| Registering/Logging In    | STEP TWO: If you are a registered user, simply type your username and password. Then click Login.                                                                                                    |  |  |  |  |  |
|                           | If you have never registered, click the " <b>Click here to register!</b> " link. Find your organization, and fill out your profile. Once done, click the <b>Register</b> button.                                                                                                    |  |  |  |  |  |
|                           | Username:       You will receive an email after your registration has been approved.         Login       While you are in "pending," status you can still post jobs.                                                                                                    |  |  |  |  |  |
|                           | Forgot your password?       NOTE: If you forgot your password?         Click the "Forgot your password?"         link on the Login Page to have it reset                                                                                                    |  |  |  |  |  |
|                           | and e-mailed to you.                                                                                                    |  |  |  |  |  |
| Home                      | <ul> <li>After you have logged in, you will find the Home Page. Here you will find <u>4</u> useful tools:</li> <li>Quick Links — <ul> <li><u>Calendar</u> — Upcoming Job Fairs and Workshops as well as Interviews for which you are signed up.</li> <li><u>Resource Library</u> — "Student &amp; Alumni Guide" and forms for the Student Employment Program.</li> <li><u>I Want To</u> <ul> <li><u>Report a Hire</u> — Let us know you hired a student by clicking this link.</li> </ul> </li> </ul></li></ul> |  |  |  |  |  |
|                           | <ol> <li>Announcements — Here you'll find important announcements about Jobs, Career Expos,<br/>Graduate &amp; Professional School Fair, events and workshops.</li> </ol>                                                                                                    |  |  |  |  |  |
|                           | <ol> <li>Task List — This frame will show all new responses for your résumé referrals.<br/>(You will also be notified via e-mail when an employer responds to your résumé.)</li> </ol>                                                                                                    |  |  |  |  |  |
|                           | <ol> <li>Upcoming Events — Upcoming events you have signed up for or the Office of Career Services<br/>has posted up.</li> </ol>                                                                                                    |  |  |  |  |  |
| My Profile                | Here the employer can update contact information (password, phone #, email, etc.).                                                                                                    |  |  |  |  |  |
|                           | <b>NOTE</b> : Under the Profile View, you can choose to include employer and contact information in the system's Employer Directory, which <u>will be displayed to students</u> . If the employer information is hidden, the contact information <u>will not be displayed in the directory</u> .                                                                                                    |  |  |  |  |  |
| Student Search            | This menu option allows you to search our student database.                                                                                                    |  |  |  |  |  |
|                           | The keyword field searches for the résumés of students.                                                                                                    |  |  |  |  |  |
| Full Access<br>Employers. | Once you run a search, you can view each student's profile individually or create a packet of all the students that match your search.                                                                                                    |  |  |  |  |  |
|                           |                                                                                                    |  |  |  |  |  |

## How do I create a New Job Posting?

Choose **My Jobs > New Job** to create a new job posting.

Fill out the job post with all the necessary information.

NOTE: Under the "Posting Information" section, make sure to select Student Employee, Work-Study, or both for "Applicant Type." Under the "Control Information" section, make sure to select **Student Employment Application**.

## How do I edit an Existing job?

Choose **My Jobs > Job List** to view a list of all jobs postings you have created. Click on the Job ID or Job Title to view your job post's details. *If you edit a job, it will be reviewed by our office before it is reposted to students.* 

# What do the Job Statuses mean?

- Pending All new jobs and edited jobs will be marked with this status.
- Active After a job is approved by our office, we will assign your job Active status. NOTE: You can close this job by opening it and clicking Closed by Employer on the left under Page Functions.
- Closed by Employer
- Inactive When a job

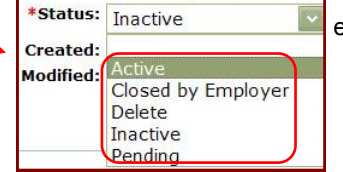

- Status assigned when *you* close the job. expires, it will be assigned this status.

## How do I create or view Job Placements or Résumé Referrals?

Choose My Jobs and next to each job you will find the Activity column.

- R is for Referrals Click the (R) to view students that have applied.
- P is for Placements Click the (P) to view Job Placements of previous whired students.

| <u>Job ID</u> | Job Title               | Organization Name                                                                               | Applicant Type           | Position Type | Job Category | Job Location                                                       | <u>Status</u> | Post Date | Expiration | <u>Date</u>    | Activity |
|---------------|-------------------------|-------------------------------------------------------------------------------------------------|--------------------------|---------------|--------------|--------------------------------------------------------------------|---------------|-----------|------------|----------------|----------|
|               | Y Y                     | Y                                                                                               |                          |               |              | □ ¬                                                                | -             |           | 7          | ] <sub>7</sub> | $\frown$ |
| 4189          | Problem Case<br>Officer | United States Office<br>of Personnel<br>Management -<br>National Credit Union<br>Administration | Off-Campus<br>Employment | Full-time     | Operations   | 1 vacancy(s)<br>- Location<br>Negotiable<br>After<br>Selection, US | Inactive      | 2/22/2012 | 3/21/2012  |                | PROA     |

See the following section for directions on how to "Report a Hire."

# Job Post FAQs:

## When will my job posts be displayed to students?

Once your job post is accepted by our office, we will change the status to **Active**, and the post will be displayed on the Post Date listed. If the Post Date has passed, then it will appear as soon as we accept it.

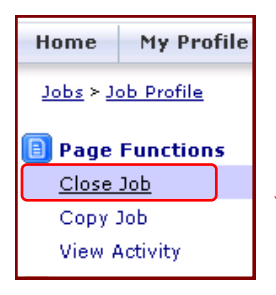

#### When will my job post expire to students?

The job posted will expire when the expiration date is reached. You may edit this date if you want your job posted online for a longer period of time.

#### Will I get an email the day before my job expires?

Yes. An e-mail will be sent to the e-mail address listed in your profile, under My Profile.

### How do I close a job post before the expiration date?

Click on your job post to view the details. Under the Page Functions menu (located on the left), you will see **Close Job**. Click on this link to close your job. The status will change to "Closed by Employer", and it will no longer be available to students. (Don't forget to create a placement if you hired one of our students!)

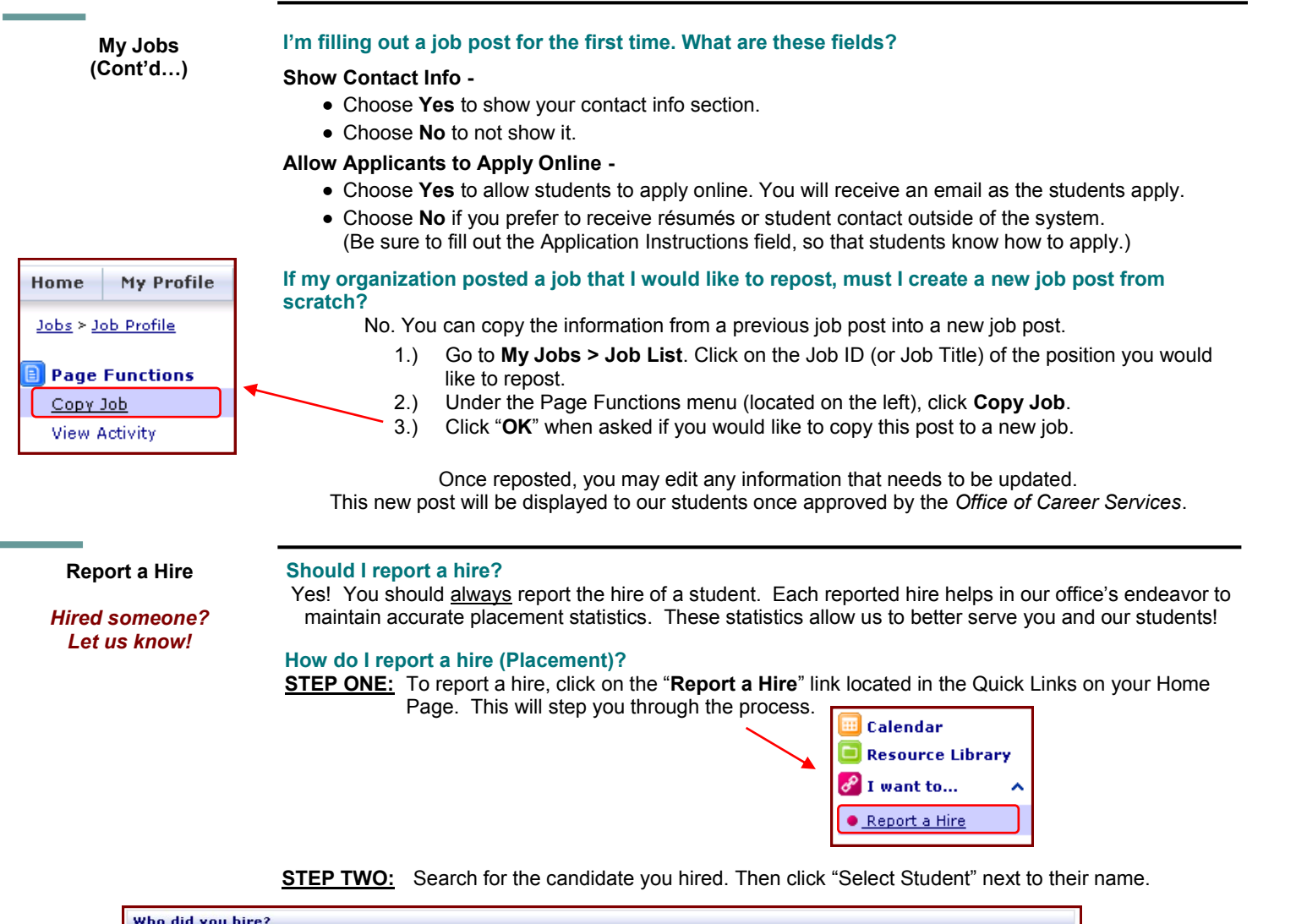

| Who did you hire                                            |                       |                                                           |                |                  |
|-------------------------------------------------------------|-----------------------|-----------------------------------------------------------|----------------|------------------|
| Enter information<br>Once you have co<br>here, use the link | STEP TWO:             |                                                           |                |                  |
| Search Students                                             |                       |                                                           | 1              | is you addent,   |
| First Name:                                                 |                       | Last Name: Anderson                                       | Search         | your studect     |
| If the results did no                                       | ot return the student | you hired, <u>click here</u> to enter student information |                | Student" net you |
| First Name                                                  | Last Name             | TAMIU Email                                               | Action         | the stured.      |
| Sandy                                                       | Anderson              | demo@email.com                                            | Select Student | hine             |
| Drew                                                        | Anderson              | demo@email.com                                            | Select Student | 1                |

# **STEP THREE:** Select the job/position for which this student was hired.

|                                        | What position was filled?                                                                                                    |                          |                 |               |  |  |  |
|----------------------------------------|----------------------------------------------------------------------------------------------------|--------------------------|-----------------|---------------|--|--|--|
| and _                                  | If the results did not return the position that was filled, <u>click here</u> to enter position information.                                                                                                    |                          |                 |               |  |  |  |
| cuou cannot fine                       | My Jobs My Schedules                                                                                                    |                          |                 |               |  |  |  |
| "click here" link<br>"click here" link | My Jobs list all jobs in the system for your account. If the placement you are reporting is for one of these jobs, click Select Job<br>next to the applicable job. If the job is not listed here, use the link above to manually enter position information. |                          |                 |               |  |  |  |
| 10 sormation                           | ID Job Litle                                                                                                    | Applicant Type           | Expiration Date | Action        |  |  |  |
| inici                                  | 2022 Area Executive Director - High School Campus Operations                                                                                                    | Off-Campus<br>Employment | 6/19/2009       | Select<br>Job |  |  |  |
| 1                                      | 2023 NCLB School Improvement Clerk                                                                                                    | Off-Campus<br>Employment | 6/19/2009       | Select<br>Job |  |  |  |
|                                        | 2024 Principal - Bonham Dual Language PK-8 Academy                                                                                                    | Off-Campus<br>Employment | 6/19/2009       | Select<br>Job |  |  |  |
|                                        | 2026 Campus Instructional Support Supervisor Special Education Department                                                                                                    | Off-Campus<br>Employment | 6/24/2009       | Select<br>Job |  |  |  |
|                                        |                                                                                                    | Off-Campus               |                 | Select        |  |  |  |

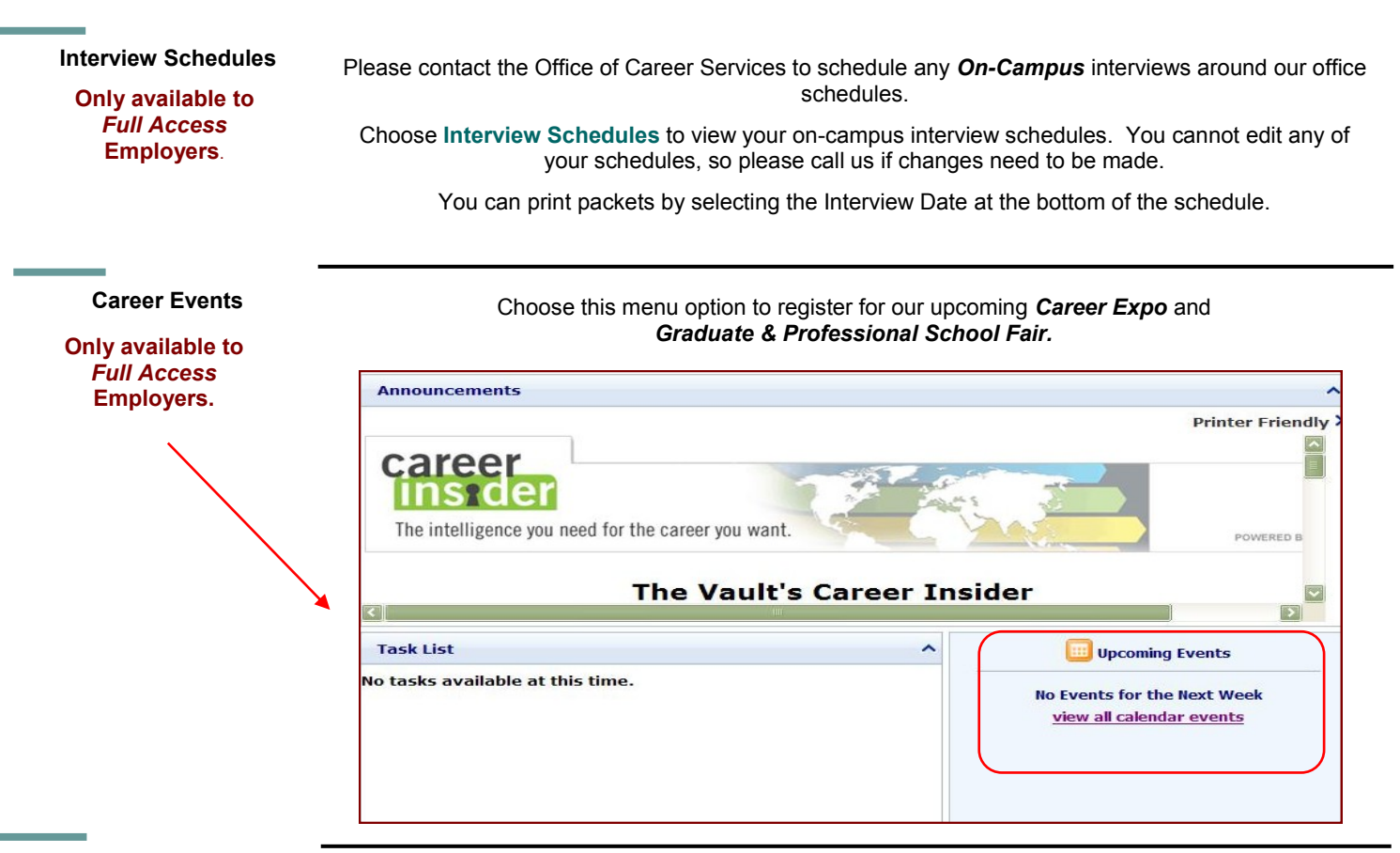

Contact Us!

Our office is available Monday through Friday from 8am-5pm and by appointment.

Office of Career Services *Off-Campus Recruitment* Student Center, Room 114 5201 University Blvd. Laredo, TX 78041 Phone: 956.326.HIRE (956.326.4473) Fax: 956.326.2259

Email: <u>careerservices@tamiu.edu</u> Main Website: <u>http://www.tamiu.edu/career/</u> Online Job System: <u>https://www.myinterfase.com/tamiu/employer/</u>

# TAMIU– Office of Career Services

Career Services provides a spectrum of services to assist students and alumni explore career options and obtain Information in order to make well-informed decisions regarding majors, job preparation and job location. Professional staff members work with students and alumni to plan their careers and locate work-related opportunities through several programs.

# **CAREER EXPLORATION AND PLANNING**

Career decision-making is a continuous process that involves active learning about self, education, and career possibilities. There are two ways to go about making a career decision: a.) select a major based on interest, and gradually develop a career goal along the way, or b.) establish a career goal first, and then select a major that will provide the best preparation for that goal. Either way, it is important to understand the relationship between your academic goals and your career goals. Career Services offers the following services to assist students and alumni in this quest:

- **Career Counseling**: Confidential career counseling is provided on an individual basis for more in-depth career exploration. Questionnaires are often used to assist in identifying interests, abilities, beliefs and values essential in choosing a satisfying major or career. These assessments may include the Myers Briggs Type Indicator (MBTI) personality inventory, the Strong Interest Inventory, or the Career Beliefs Inventory.
- **Graduate and Professional School Fairs**: Held on a yearly basis, the fair is a prime occasion for students to gather essential information about current graduate and professional school opportunities. Fair participants are afforded a rare chance to speak directly with representatives of graduate schools in order to learn about various programs of study such as medicine, dentistry, chiropractic, law, nursing, business and many others.
- **Career Resources**: Career exploration materials housed in the Career Resource Center include books, magazines, brochures, and videos. Many feature information about occupational characteristics, duties, salaries, and work conditions. Free magazines and handouts focusing on the job preparation process are also available.

# **IOB SEARCH SERVICES**

Career Services coordinates job preparation and job search programs that are intended to connect students and alumni with employers.

- **Job Vacancy Notices**: Current job openings are advertised via Dusty Works!, the online job database, and are categorized by on-campus, part-time, full-time, and internship opportunities.
- Job Fairs: The *Career Expo*, held every spring, provides an opportunity to interact with prospective employers. The *Graduate and Professional School Fair* facilitates contact between graduate and professional schools. *Best Teaching Practices* (Teacher Fair) brings students and school district representatives together for networking and employment opportunities.
- **On-Campus Recruitment**: Allows qualified students an opportunity to interview with companies, agencies, and school districts that periodically, recruit on campus throughout the year. Students and alumni may access company information, interview dates, and sign up for on-campus interviews online through Dusty Works.
- **Résumé Referral Service**: Students and alumni can upload their résumé online through Dusty Works! With the free résumé referral service, students' résumés are sent directly to employers with immediate hiring needs.
- **Résumé Reviews and Practice Interviews**: Professional staff provides objective feedback and helpful suggestions to assist students and alumni in composing a high-quality résumé and improve their interviewing skills.
- **Workshops**: Throughout the semester, these group sessions aid students in learning the skills of writing cover letters and résumés, and preparation for an interview. Special topics and other career-related issues are presented regularly to student groups, classes, or upon special request.
- **Special Programs**: Activities include employers making presentations to classes with topics ranging from careers and internship opportunities, to interviewing techniques and business etiquette.

All Texas A&M International students and alumni, regardless of graduation date, are encouraged to access and utilize the services and programs offered by the *TAMIU Office of Career Services*.

All services are funded in part by *Student Service fees*.